## **Boot Camp**

To use a Windows application on your Mac, install Boot Camp and your copy of Windows. Then you're ready to go.

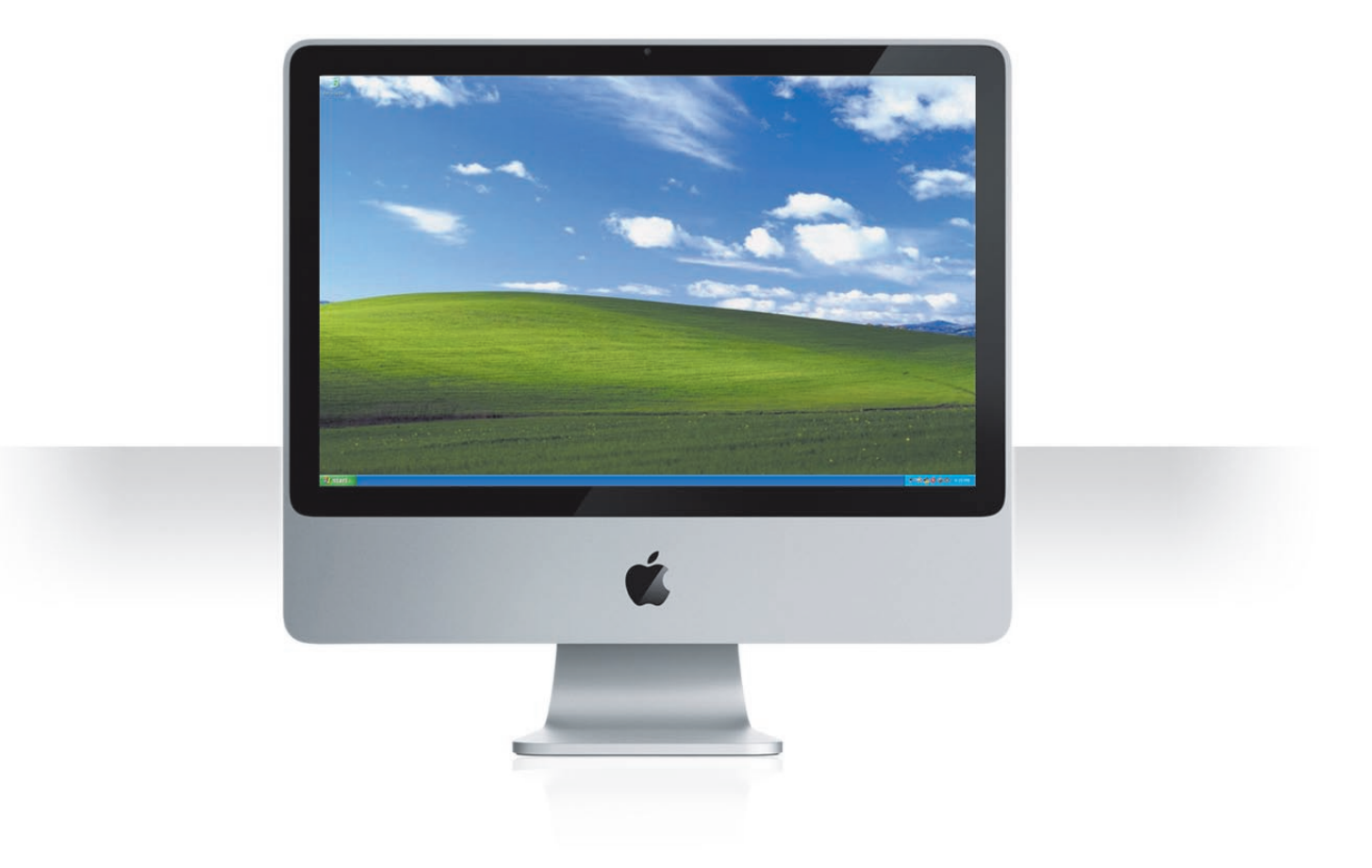

62 Boot Camp

## Install Boot Camp

Open Boot Camp Assistant (in the Utilities folder in the Applications folder) and print the *Boot Camp Installation & Setup Guide*. Then create a partition for Windows.

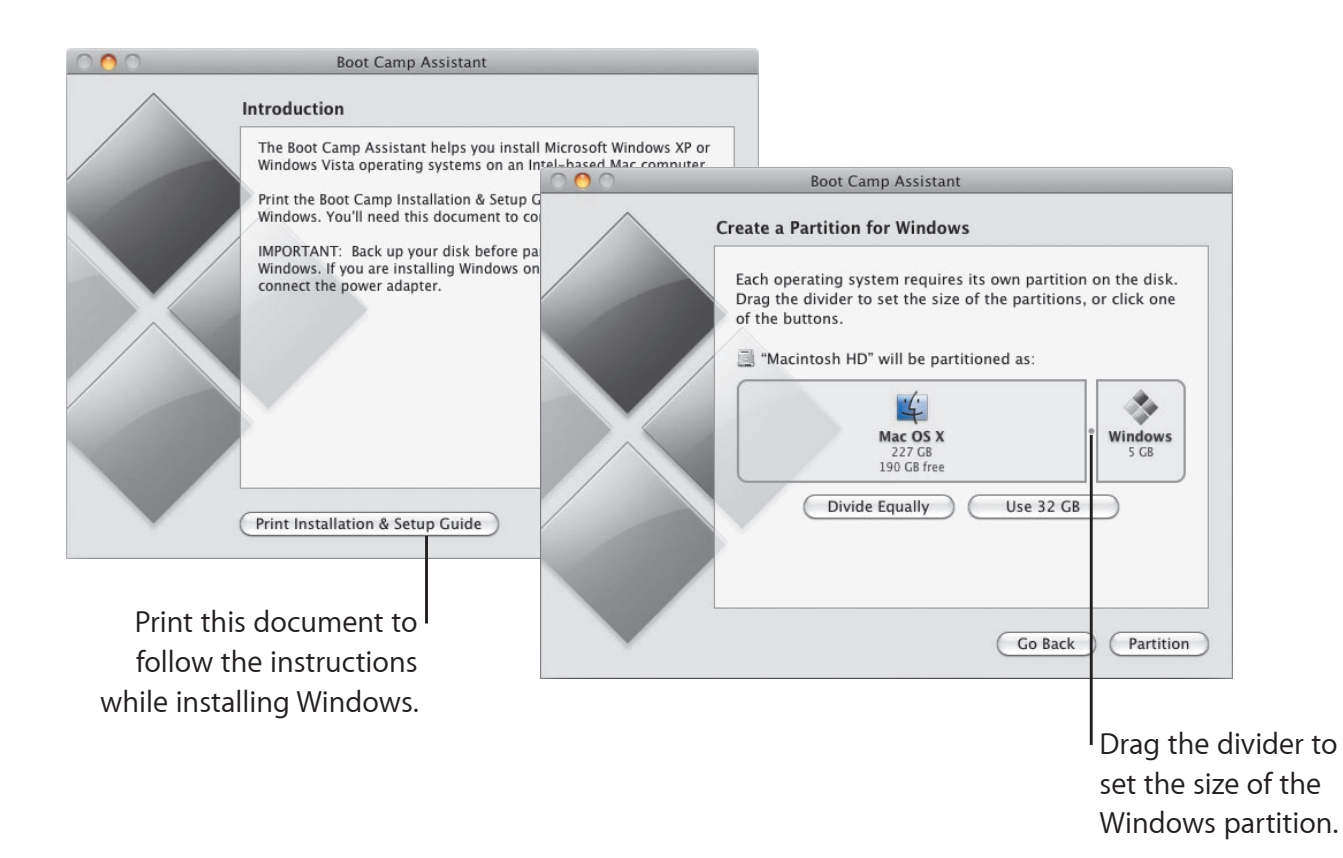

If you installed a beta version of Boot Camp, you only need to install the new Windows drivers by switching to Windows and inserting the Snow Leopard installation disc.

Boot Camp 63

## **Install Windows**

Insert your Windows XP or Windows Vista installation disc and click Start Installation.

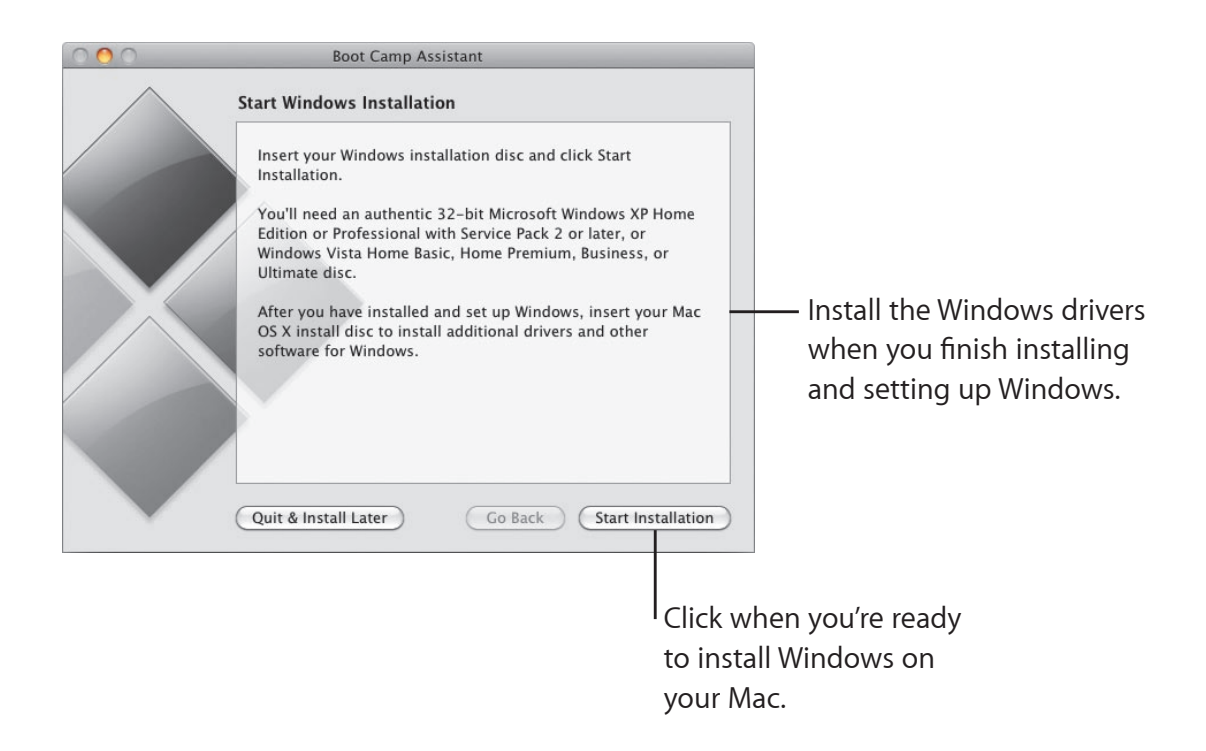

To install Windows software on a MacBook Air, you need an external optical drive such as a MacBook Air SuperDrive.

64 Boot Camp

## Switch systems

In Mac OS X, open Startup Disk preferences to select your Windows partition. In Windows, open the Boot Camp Control Panel and then click Startup Disk.

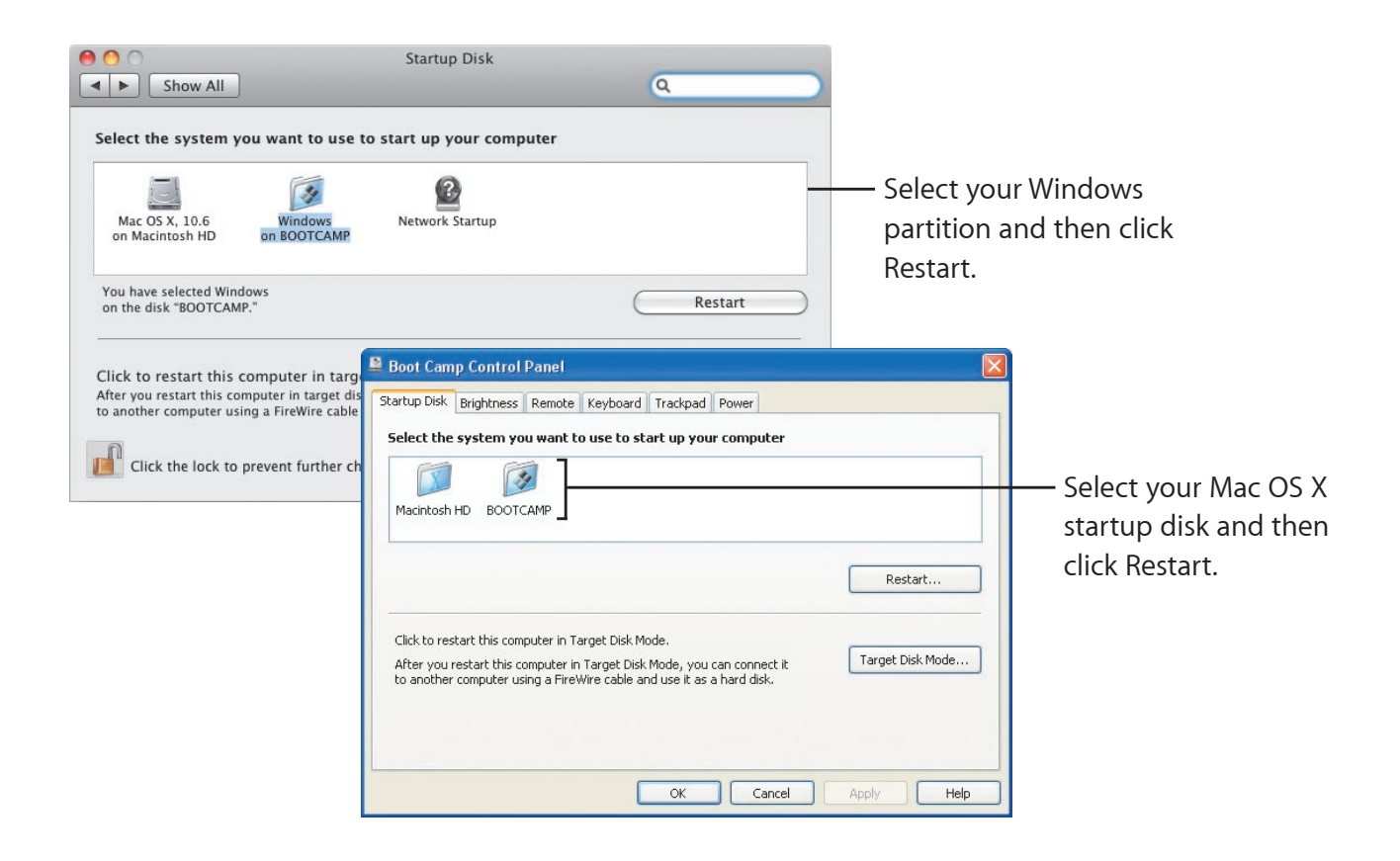